Allegro 导出 Gerber 文件操作

1、首先检查 pcb 状态,操作如下:

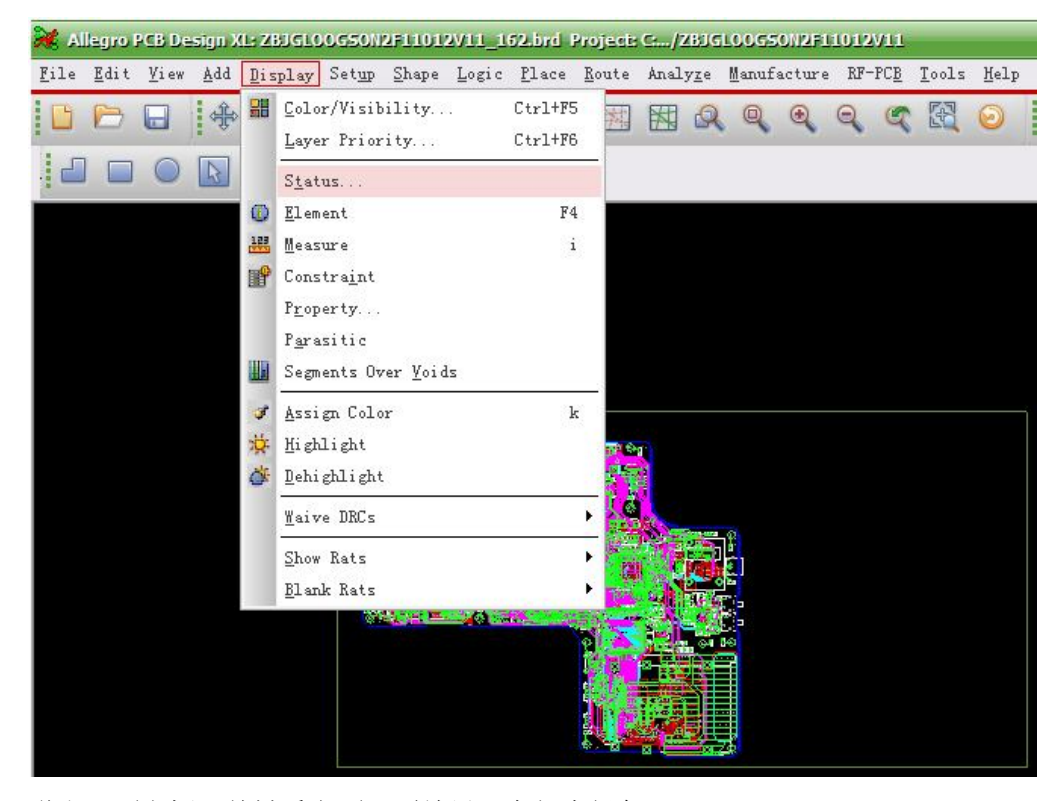

弹出下面方框,关键看上面6项结果,全部为绿色即可;

| symbols and nets          |                           |
|---------------------------|---------------------------|
| Unplaced symbols:         | 0/1596 0%                 |
| Inrouted nets:            | 0/1408 0 %                |
| Wnrouted connections:     | 0/4657 0%                 |
| Shapes                    |                           |
| Isolated shapes:          | 0                         |
| Jnassigned shapes:        | 0                         |
| Out of date shapes:       | 0/45 Update to Smoot      |
| Dynamic fill: 🔘           | Smooth 🔘 Rough 🔘 Disabled |
| DRCs                      |                           |
| 📕 DRC errors: Out Of Date | 102 Update DRC            |
| Waived DRC errors:        | 0                         |
| 🔽 On-Line DRC             |                           |

2、Database Check 检查, 该操作需要运行至少两遍;

| 💥 Allegro PCB Design XI: ZBJGLOOG50N2F11012V11_162.brd Project: C/ZBJGLOOG50N2F11012V11               |                                                           |
|----------------------------------------------------------------------------------------------------|-----------------------------------------------------------|
| <u>File Edit View Add D</u> isplay Setup Shape Logic Place Route Analyze Manufacture RF-PCB <u>To</u> | ols <u>H</u> elp                                          |
|                                                                                                    | Create Module<br>Padstack<br>Pad P<br>Derive Connectivity |
|                                                                                                    | Reports<br>Quick Reports                                  |
|                                                                                                    | <u>T</u> echnology File Compare<br>Setup Ad <u>v</u> isor |
|                                                                                                    | Database <u>C</u> heck                                    |
|                                                                                                    | <u>U</u> pdate DRC                                        |
|                                                                                                    | Design C <u>o</u> mpare                                   |
|                                                                                                    | Uti <u>l</u> ities ▶                                      |

选择如下,

| 🥦 DBDoctor (Database health monitor)   |         |
|----------------------------------------|---------|
| VII. Lindate all DBC (including Batch) | Check   |
| Check shape outlines                   | Close   |
|                                        | Viewlog |
|                                        | Help    |

点击右侧 "check"; 3、gerber 输出设置: 点击 shape——>最后一项,如下图:

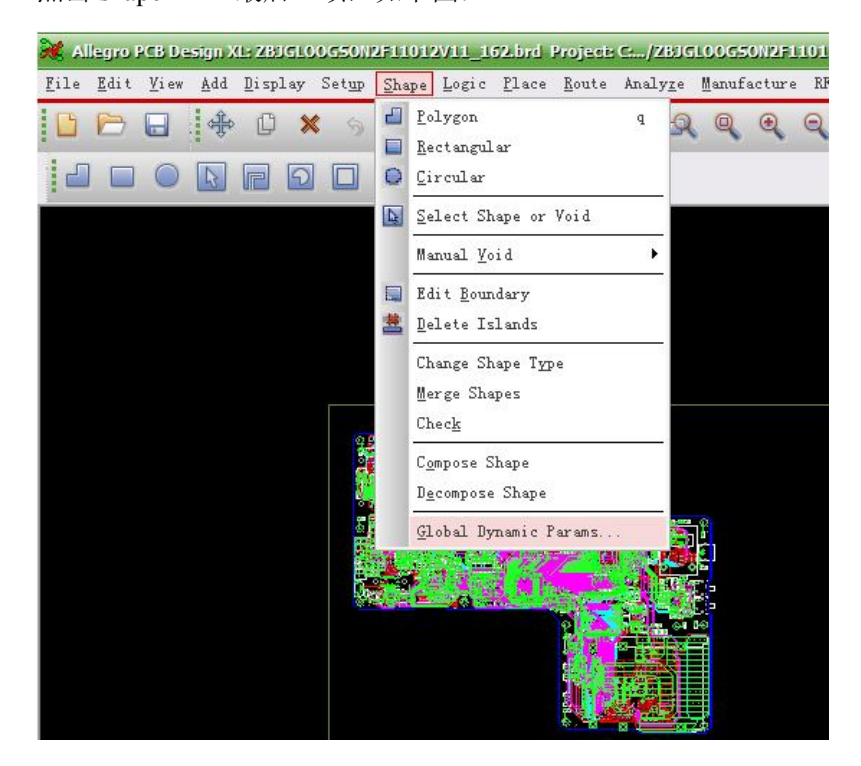

选择第二项,如下设置:

| 🐉 Global Dynamic Shape Parame      | eters                       |
|------------------------------------|-----------------------------|
| Shape fill Void controls Clearance | ces Thermal relief connects |
|                                    |                             |
| Artwork format:                    | Gerber RS274X 🔻             |
| Minimum aperture for gap width:    | 4.00                        |
| Suppress shapes less than:         | 25.00 mils                  |
|                                    | 0.000625 (sq in)            |
| Create pin voids:                  |                             |
| Acute angle trim control:          | Round 👻                     |
| Snap voids to hatch grid           |                             |
| OK Cancel Apply                    | / Reset Help                |

点击 OK;

4、生成钻孔文件:

选择 Manufacture —>NC —>NC Drill;

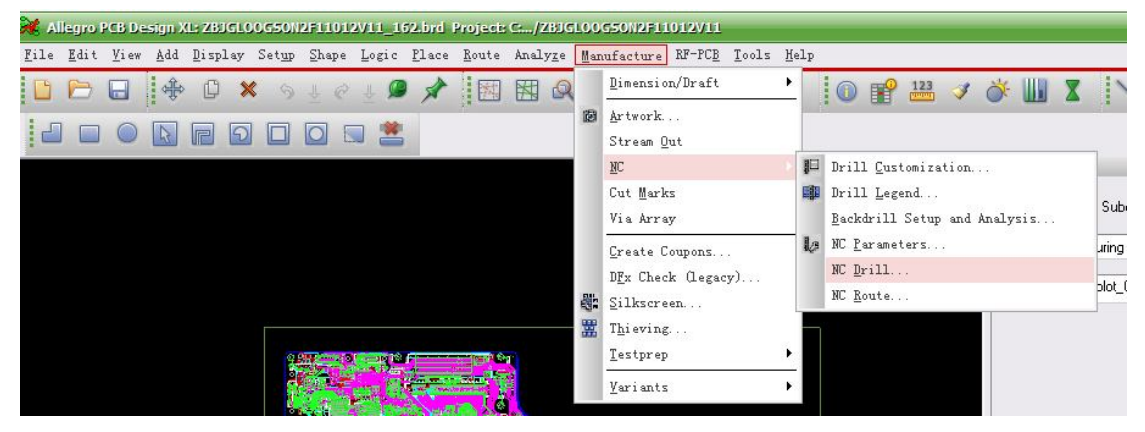

设置如下:

| 💏 NC Drill                                                                                                    |                                                               |
|----------------------------------------------------------------------------------------------------|---------------------------------------------------------------|
| Root file name:       ZBJGL00GS0N2F11012V11.         Scale factor:       1.00         Tool sequence:       Increasing         Auto tool select         Separate files for plated/non-plated holes         Prepeat codes         Optimize drill head travel         Drilling:         Layer pair       By layer         Include backdrill | Drill<br>NC Parameters<br>Close<br>Cancel<br>View Log<br>Help |
|                                                                                                    |                                                               |

设置完成,点击右侧 NC Parameters;

| Parameter file:                                                                                                    | ON2F11012V11                                                                                                    | l/nc_para                                                    | am, txt                 |  |
|----------------------------------------------------------------------------------------------------|----------------------------------------------------------------------------------------------------|--------------------------------------------------------------|-------------------------|--|
| utput file:                                                                                                    |                                                                                                    |                                                              |                         |  |
| Header:                                                                                                    | none                                                                                                    |                                                              |                         |  |
| Leader:                                                                                                    | 12                                                                                                    |                                                              |                         |  |
|                                                                                                    | the second second secon |                                                              |                         |  |
| Code:<br>xcellon format:<br>Format:                                                                                                    | ASCII     5 . 5                                                                                                    | © EIA                                                        |                         |  |
| Code:<br>xcellon format:<br>Format:<br>Offset X:                                                                                            | ASCII     5     5     0.00     Absolute                                                                                                    | © EIA                                                        |                         |  |
| Code:<br>xcellon format:<br>Format:<br>Offset X:<br>Coordinates:<br>Output units:                                                           | <ul> <li>ASCII</li> <li>5</li> <li>5</li> <li>0.00</li> <li>Absolute</li> <li>English</li> </ul>                                                                                                    | <ul> <li>EIA</li> <li>Y:</li> <li>Inc</li> <li>Me</li> </ul> | 0.00<br>rementa         |  |
| Code:<br>xcellon format:<br>Format:<br>Offset X:<br>Coordinates:<br>Output units:<br>Leading zero su                                        | <ul> <li>ASCII</li> <li>5 . 5</li> <li>0.00</li> <li>Absolute</li> <li>English</li> <li>ppression</li> </ul>                                                                                                    | <ul> <li>EIA</li> <li>Y:</li> <li>Inc</li> <li>Me</li> </ul> | 0.00<br>rementa         |  |
| Code:<br>xcellon format:<br>Format:<br>Offset X:<br>Coordinates:<br>Output units:<br>Leading zero su<br>Trailing zero su                    | <ul> <li>ASCII</li> <li>5 . 5</li> <li>0.00</li> <li>Absolute</li> <li>English</li> <li>appression</li> <li>opression</li> </ul>                                                                                                    | © EIA<br>Y:<br>© Inc<br>© Me                                 | 0.00<br>rementa         |  |
| Code:<br>xcellon format:<br>Format:<br>Offset X:<br>Coordinates:<br>Output units:<br>Leading zero su<br>Trailing zero su<br>Equal coordinat | <ul> <li>ASCII</li> <li>5 . 5</li> <li>0.00</li> <li>Absolute</li> <li>English</li> <li>ppression</li> <li>ppression</li> <li>e suppression</li> </ul>                                                                                                    | © ElA<br>Y:<br>© Inc<br>© Me                                 | 0.00<br>rementa<br>tric |  |

| 🥻 NC Drill                                                                                                    |                                  |
|----------------------------------------------------------------------------------------------------|----------------------------------|
| Root file name:       ZBJGL00GS0N2F11012V11,          Scale factor:       1.00          Tool sequence:       Increasing       Decreasing         Auto tool select           Separate files for plated/non-plated holes          Repeat codes | Drill NC Parameters Close Cancel |
| Optimize drill head travel                                                                                                    | View Log                         |
| Orilling:<br>Layer pair      By layer     Include backdrill                                                                                                    | Help                             |

完成后,点击 CLOSE;

选择 Manufacture —>NC —>Drill Legend;

| ech C/ZBJG           | 100 | G50N2F11012V11                        |    |          |                              |       |
|----------------------|-----|---------------------------------------|----|----------|------------------------------|-------|
| ite Analy <u>z</u> e | Mar | ufacture RF-PC <u>B</u> Tools         | He | lp       |                              |       |
|                      |     | Dimension/Draft                       | •  |          | 🕥 💕 🏭 🍠 💣 🏢 🗶                | 1     |
|                      | ø   | <u>A</u> rtwork<br>Stream <u>O</u> ut |    | 1        |                              |       |
|                      | ĺ.  | NC                                    | 15 |          | Drill <u>C</u> ustomization  |       |
|                      |     | Cut <u>M</u> arks                     |    | <b>I</b> | Drill Legend                 | C 1   |
|                      |     | Via Array                             |    |          | Backdrill Setup and Analysis | Sub   |
|                      |     | <u>C</u> reate Coupons                |    | lø.      | NC <u>P</u> arameters        | uring |
|                      |     | D <u>F</u> x Check (legacy)           |    |          | NC Drill                     | ələt  |
|                      | 8): | <u>S</u> ilkscreen                    |    |          | NC Route                     | pio(_ |
|                      | 盟   | T <u>h</u> ieving                     |    | Ь        |                              |       |
| an tha               |     | Testprep                              | ۲  |          |                              |       |
|                      |     | Variants                              | ۲  |          |                              |       |
| to a constant        | 0   |                                       |    |          |                              |       |

| 🐉 Drill Legend                                    |            |                   |        |
|---------------------------------------------------|------------|-------------------|--------|
| Template file: defaul                             | t-mil.dlt  |                   | Browse |
| Drill legend title:                               | DRILL CHAP | T: \$lay_nams\$   |        |
| Backdrill legend title:                           | BACKDRILL  | \$lay_nams\$      |        |
| Output unit:<br>Hole sorting metho                | Mils<br>d: | •                 |        |
| By hole size                                      |            | By plating status |        |
| <ul> <li>Ascending</li> <li>Descending</li> </ul> |            | Non-plated fir:   | st     |
| Legends:                                          |            |                   |        |
| Layer pair                                        | 🔘 By layer |                   |        |
| 🔄 Include backd                                   | rill       |                   |        |
|                                                   | Cancel     | [                 | Help   |

采用默认设置,点击OK;在鼠标上会出现一个浮动的矩形框,如下图:

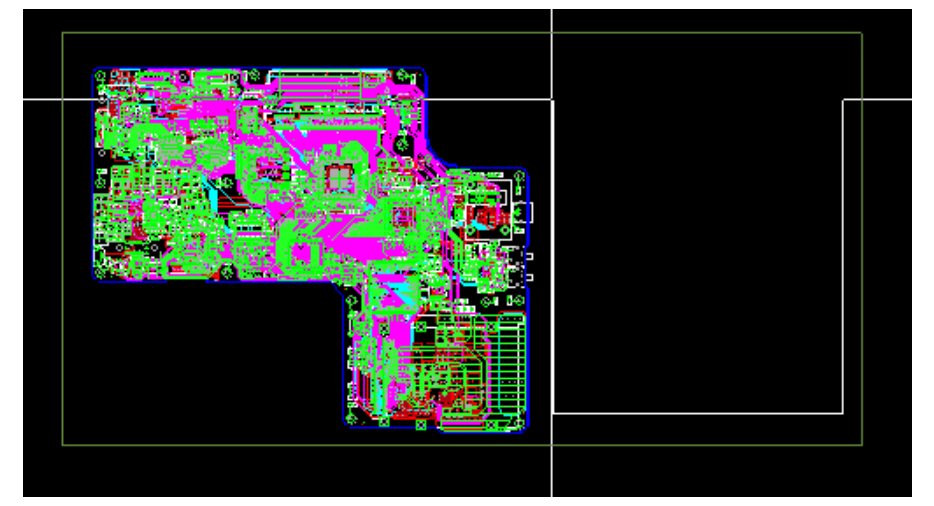

将它放在合适的位置;

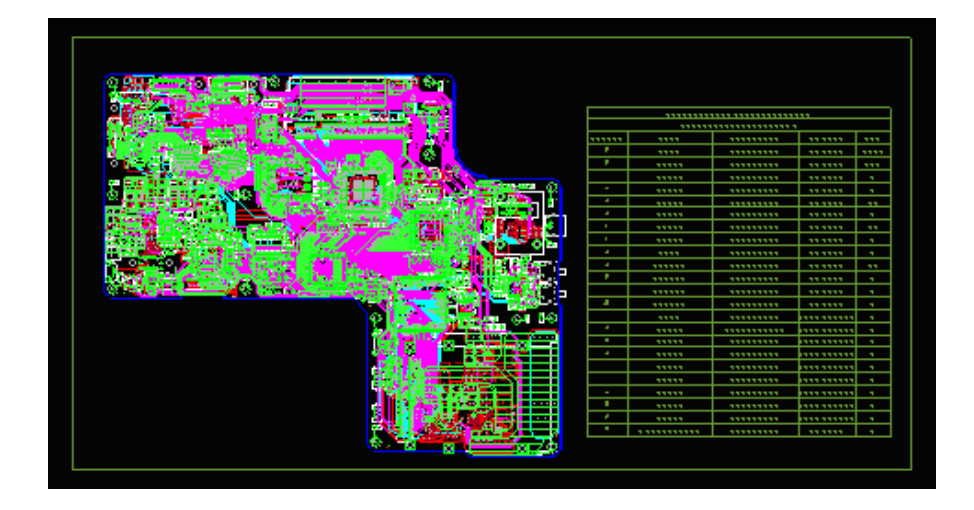

5、生成 GERBER 文件

1) 选择 Manufacture —>Artwork;

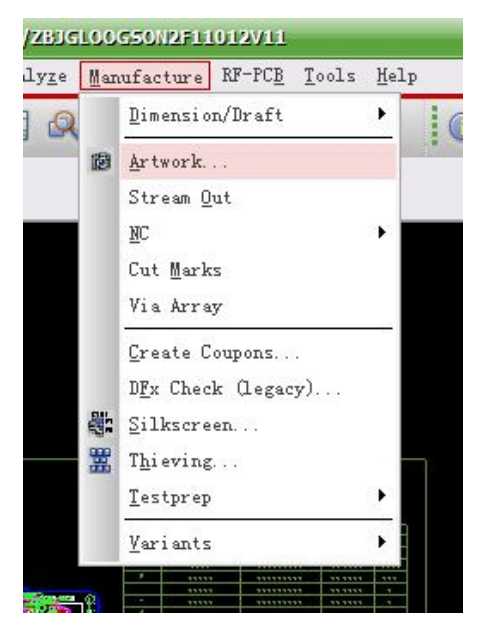

2) 设置第一项,如下图,除 ALL 外,其他项全部勾选;

| Artwork Control Form                                                                                                    | •                                                                                                    |                                                              |
|----------------------------------------------------------------------------------------------------|----------------------------------------------------------------------------------------------------|--------------------------------------------------------------|
| Film Control General Parameters                                                                                                    |                                                                                                    |                                                              |
| Available films  Available films  Au BOTTOM  AU BOTTOM  AU CONDI  AU CONDI AU CONDI  AU CONDI  A | Film options<br>Film name: A<br>Rotation:<br>Offset X:<br>Y:<br>Undefined line width:<br>Shape bounding box:<br>Plot mode:                                                                                          | ALL<br>0 ▼<br>0.00<br>0.00<br>0.00<br>100.00<br>● Positive   |
| Select all Add Replace                                                                                                    | <ul> <li>Film mirrored</li> <li>Full contact thermal-</li> <li>Suppress unconnect</li> <li>Draw missing pad at</li> <li>Use aperture rotation</li> <li>Suppress shape fill</li> <li>Vector based pad box</li> </ul> | Negative<br>reliefs<br>eted pads<br>pertures<br>n<br>ehavior |
| OK Cancel Apertures                                                                                                    | Viewlog                                                                                                    | Help                                                         |
|                                                                                                    |                                                                                                    |                                                              |

设置第二项,如下图:

| Film Control General Parar                                 | neters                                        |                                                                |
|------------------------------------------------------------|-----------------------------------------------|----------------------------------------------------------------|
| Device type<br>Gerber 6x00<br>Gerber 4x00<br>Gerber RS2748 | Error action                                  | Film size limits<br>Max X: 500.00000<br>Max Y: 500             |
| Barco DPF MDA                                              | Format<br>Integer places:                     | Suppress                                                       |
| Output units<br>Inches<br>Millimeters                      | Output options<br>Not applicable              | <ul> <li>Trailing zeroes</li> <li>Equal coordinates</li> </ul> |
| Coordinate type<br>Not applicable                          | Global film filename af<br>Prefix:<br>Suffix: | fixes                                                          |
| Continue with undefine                                     | d apertures Sc                                | ale factor for output: 1.0000                                  |
|                                                            |                                               | iewlog Help                                                    |

点击 Apertures, 在弹出的对话框中点击 delete;

| 💙 Artı | 🙀 Edit Aperture Wheels 🛛 🕞 🔍 🛞 |                                                                                                    |
|--------|--------------------------------|----------------------------------------------------------------------------------------------------|
| Film   | Undo Delete                    |                                                                                                    |
| Av     | Wheel Operations               | n options<br>Im name: ALL<br>otation: 0<br>Ifset X: 0.00<br>Y: 0.00                                                                                                  |
|        |                                | ndefined line width: 0.00<br>hape bounding box: 100.00<br>lot mode: O Positive<br>Negative<br>Film mirrored                                                          |
|        | OK Cancel Help                 | Full contact thermal-reliefs<br>Suppress unconnected pads<br>Draw missing pad apertures<br>Use aperture rotation<br>Suppress shape fill<br>Vector based pad behavior |
|        | DK Cancel Apertures (          | Viewlog Help                                                                                                    |

点击 add

| 🔁 Arty 🔂 Edit Aperture Wheels 🛛 💿 🛞 |                                                                                                    |
|-------------------------------------|----------------------------------------------------------------------------------------------------|
| Film Add Undo Delete                |                                                                                                    |
| Av Wheel Operations                 | n options<br>Im name: ALL<br>otation: 0 ▼                                                             |
|                                     | ffset X: 0.00<br>Y: 0.00                                                                              |
|                                     | ndefined line width: 0.00<br>hape bounding box: 100.00                                                |
|                                     | lot mode:  O Positive           Interview           Interview           Interview           Interview |
|                                     | Film mirrored<br>Full contact thermal-reliefs                                                         |
|                                     | Suppress unconnected pags Draw missing pad apertures Use aperture rotation                            |
| OK Cancel Help                      | Suppress shape fill<br>Vector based pad behavior                                                      |
| OK Cancel Apertures                 | Viewlog Help                                                                                          |
|                                     |                                                                                                    |

点击 edit

| Film Add | Undo Delete |                                                                   |                                  |
|----------|-------------|-------------------------------------------------------------------|----------------------------------|
| Av Wheel | Operations  | n options<br>Im name: A<br>otation: [                             | LL<br>D 🔻                        |
|          |             | ffset X: [<br>Y: [                                                | D.00<br>D.00                     |
|          |             | ndefined line width:<br>hape bounding box:                        | 0.00                             |
|          |             | lot mode:                                                         | Positive Negative                |
|          |             | Film mirrored<br>Full contact thermal-                            | reliefs                          |
|          |             | Suppress unconnec<br>Draw missing pad ar<br>Use aperture rotation | <b>ted pads</b><br>pertures<br>n |
| ОК       | Cancel Help | ) Suppress shape fill<br>Vector based pad be                      | ehavior                          |

点击 Auto->,选择第二项;

| Zedit Aperture Stations                                       |                                                                 |                                      | - 8         |
|---------------------------------------------------------------|-----------------------------------------------------------------|--------------------------------------|-------------|
| Wheel number: 1 Ur<br>Auto<br>Without Rota<br>Station ceomeny | its: ● Inches ○<br>tion Sort-><br>tion Height<br>(orflash name) | Millimeters<br>Rotation<br>(degrees) | Undo Delete |
|                                                               | <u>a * a constata a statica * a</u>                             | *****                                |             |
|                                                               |                                                                 |                                      |             |
|                                                               |                                                                 |                                      |             |
|                                                               |                                                                 |                                      |             |
| ОК                                                            |                                                                 |                                      | Help        |

点击 Sort->,选择第二项;

| Wheel nu | mber: 1  | Units: 🔘             | ) Inches 🛛 🔘    | Millimeters       |             |
|----------|----------|----------------------|-----------------|-------------------|-------------|
| <b>A</b> | Nuto ->  | Add ->               | Sort            | lagnatry          |             |
| Station  | Geometry | Width<br>(or flash n | H By S<br>Hame) | Station (degrees) | Undo Delete |
| D456     | Line 🔻   | 0.98                 | 0.98            |                   | Coov Delete |
| D443     | Line 🔻   | 3.94                 | 3.94            |                   | Coov Delete |
| D447     | Line 👻   | 4.00                 | 4.00            |                   | Copy Delete |
| D446     | Line 💌   | 4.02                 | 4.02            |                   | Copy Delete |
| D438     | Line 💌   | 5.00                 | 5.00            |                   | Coov Delete |
| D464     | Line 🔻   | 5.10                 | 5.10            |                   | Coov Delete |
| D441     | Line 🔻   | 5.12                 | 5.12            |                   | Copy Delete |
| D442     | Line 🔻   | 5.91                 | 5.91            |                   | Copy Delete |
| D445     | Line 🔻   | 5.98                 | 5.98            |                   | Copy Delete |
| D448     | Line 🔻   | 6.00                 | 6.00            |                   | Copy Delete |
| D463     | Line 💌   | 6.20                 | 6.20            |                   | Copy Delete |
| D457     | Line 💌   | 7.00                 | 7.00            |                   | Coov Delete |
| D462     | Line 🔻   | 7.50                 | 7.50            |                   | Copy Delete |
| D444     | Line 🔻   | 7.87                 | 7.87            |                   | Copy Delete |
| D 451    | lino =   | lo nn                | 0.00            |                   | Coou Doloto |
| OK       |          |                      |                 |                   | Help        |

点击 OK,

点击 OK,

点击下图中的"Create Artwork"

| 💱 Artwork Control Form            |                                         |
|-----------------------------------|-----------------------------------------|
| Film Control General Parameters   |                                         |
| Available films                   | Film options                            |
| ▶□ C ALL                          | Film name: ALL                          |
|                                   | Rotation: 0 💌                           |
|                                   | Offset X: 0.00                          |
|                                   | Y: 0.00                                 |
| Þ♥                                | Undefined line width: 0.00              |
| ▷··· ☑ ☐ MASKTOP ▷··· ☑ ☐ PASTBOT | Shape bounding box: 100.00              |
| ▷··· ☑ ☐ PASTTOP▷··· ☑ ☐ SILKBOT  | Plot mode: <ul> <li>Positive</li> </ul> |
|                                   | 🔘 Negative                              |
|                                   | E Film mirrored                         |
|                                   | E Full contact thermal-reliefs          |
| Select all Add Replace            | Suppress unconnected pads               |
| Check database before artwork     | Draw missing pad apertures              |
|                                   | Use aperture rotation                   |
|                                   | Suppress shape fill                     |
| Create Artwork                    | Vector based pad behavior               |
| OK Cancel Apertures               | Viewlog Help                            |
|                                   | 11                                      |

6、不规则焊盘输出

| Ma | nufacture RF-PC <u>B</u> Tools               | Help     |                                                              |        |
|----|----------------------------------------------|----------|--------------------------------------------------------------|--------|
| 2  | Dimension/Draft                              | •        | 💿 🚏 🏭 🍠 💣 🛄 🗴                                                | 1      |
| ø  | <u>A</u> rtwork<br>Stream <u>O</u> ut        |          |                                                              |        |
|    | NC                                           |          | Drill <u>C</u> ustomization                                  |        |
|    | Cut Marks<br>Via Array                       | <b>1</b> | Drill <u>L</u> egend<br><u>B</u> ackdrill Setup and Analysis | Sub    |
|    | <u>C</u> reate Coupons<br>DEv Check (Legacy) | l/a      | NC <u>P</u> arameters<br>NC <u>D</u> rill                    | uring  |
|    | Silkscreen                                   |          | NC <u>R</u> oute                                             | plot_0 |
| *  | T <u>h</u> ieving                            |          |                                                              |        |
|    | <u>T</u> estprep                             | •        |                                                              |        |
|    | Variants                                     | •        |                                                              |        |

在弹出的对话框中,采用默认设置,点击 Route,生成\*.rou 文件

| File name:      | ZBJGLOOGSON2F11012v | Route          |
|-----------------|---------------------|----------------|
| Route feedrate: |                     | NC Parameters. |
|                 |                     | Close          |
|                 |                     | Cancel         |
|                 |                     | View Log       |
|                 |                     | Help           |

导出 IPC 356,设置默认,导出即可。